# INSTRUCTION FOR E-VOTING DURING THE ANNUAL GENERAL MEETING (AGM) AND ATTENDING AGM THROUGH VIDEO CONFERENCING

(For instructions on remote e-voting which is open from 09:00 AM on 18<sup>th</sup> August, 2020 to 05:00 PM on 20<sup>th</sup> August, 2020, please refer to notice of AGM)

# **PRE-REQUISITES**

# i. For E-voting and Joining Of Meeting Through Desktop Or Laptop:

- > Any internet enabled device Laptop/Desktop/Smartphone/Tablet
- Latest internet browser
- Laptop/desktop with at least Core2duo processor, 1GB RAM, good quality multimedia kit, Internet connectivity good quality without proxy & firewall –ideally broadband connectivity- 512 kbps or 2 mbps and above dedicated bandwidth
- > Ports 1935, 443 and 80 should be opened to allow streaming content
- iPad viewers to have good internet connection of at least 1 Mbps bandwidth to view the webcast
- Access of Webcast URL.
- Shareholders/viewers/Attendee to download the respective software/app of respective platform provider for eg: cisco WebEx, webinar or any other platform in advance & ready to connect fast for meeting.

# ii. For Joining Of Meeting Through Mobile:

Please download webex application from play store

## **POINTS TO REMEMBER:**

- The e-voting during AGM will be activated only once you join the Live streaming of AGM.
- If you have cast your votes through remote e-voting you will not be able to cast votes during the AGM. The votes once cast cannot be changed or modified.
- > E-voting will remain active till 30 minutes after the conclusion of AGM.
- It is advisable to login beforehand at E-voting platform as explained in this document, to be familiar with the procedure so that you do not face any trouble while logging in during the AGM.
- In case you are holding more than one folio number/demat account then you will have to vote separately for each folio number/demat account. In case you do not wish to vote on any specific item then it will be treated as abstained.
- The results of e-voting and remote e-voting will be available on the Company's website i.e. www.whirlpoolindia.com , CDSL e-voting platform i.e. www.evotingindia.com and

website of stock exchanges i.e. <u>www.bseindia.com</u> and <u>www.nseindia.com</u> within 4 hours from the conclusion of AGM.

## **BEFORE JOINING PLEASE ENSURE**

- Verify your network connectivity by going to: http://mediatest.webex.com. Minimum download and update speed required is 2Mbps.
- > Ensure no other application is running in the background.
- > Ensure your Wi-Fi is not connected to any other device.
- In case you have any queries or face any issue in joining the AGM or voting during the AGM then, you may:
- -Refer AGM notice for detailed instructions
- -Refer the Frequently Asked Questions ("FAQs") and e-voting manual available at www.evotingindia.com, under help section
- -Write an email to helpdesk.evoting@cdslindia.com or contact Mr. Nitin Kunder, CDSL (022-23058738) or Mr. Mehboob Lakhani, CDSL (022-23058543) or Mr. Rakesh Dalvi, CDSL (022-23058542).

# PROCEDURE FOR E-VOTING DURING AGM AND JOINING OF MEETING THROUGH VC

#### (Explained Using Screenshots):

i. The shareholders can login on CDSL e-voting website <u>http://www.evotingindia.com/.</u> Once the website opens, the below screen will appear.

|                                                                                                 | secure test.evotingindia.com                                                                                                    | ☆ 🚺 |
|-------------------------------------------------------------------------------------------------|----------------------------------------------------------------------------------------------------|-----|
| 0                                                                                               | Skip to Main Content /<br>Screen Reader / A* A A* / A A* / CDSL                                                                                                    |     |
| Hor                                                                                             | e About Us+ Group Sites+ Registration Help Contact Us+ Terms of Use Sitemap Search Q                                                                                                    |     |
| Pu<br>o 1<br>rec                                                                                | eliminate paper in the voting process. This involves sending of notices and ballot papers and ving the said ballot votes.                                                                                                    |     |
| Cla<br>O I<br>O I<br>The<br>hel                                                                 | icilitate electronic voting on resolutions of companies in a fair and transparent manner for all<br>es of security/stakeholders.<br>able security/stakeholders to vote at a time and place of their convenience.<br>minate postal and other natural delays which cause a hindrance to postal ballot.<br>crease shareholder participation in shareholder meetings.<br>e-Voting platform aims to improve transparency and Corporate Governance standards and also<br>in reducing the administrative cost associated with Postal Ballot while facilitating declaration of<br>in reducing the administrative cost associated with Postal Ballot while facilitating declaration of<br>to immediate the tarts of the voting. Additionally invectors area of the barofied where they                                                                                                    |     |
| Cla<br>Cla<br>Cla<br>Cla<br>Cla<br>Cla<br>Cla<br>Cla<br>Cla<br>Cla                              | cilitate electronic voting on resolutions of companies in a fair and transparent manner for all seo of security/stakeholders.       Image: Security/stakeholders.         table security/stakeholders.       table security/stakeholders.       Image: Security/stakeholder security holders to vote at a time and place of their convenience.         minate postal and other natural delays which cause a hindrance to postal ballot.       Image: Security/stakeholder security/stakeholder         e-Voting platform aims to improve transparency and Corporate Governance standards and also is in reducing the administrative cost associated with Postal Ballot while facilitating declaration of the is immediately after the close of the voting. Additionally investors are also benefited where they cast their votes on till last day from the comfort of their home / office, while eliminating the ces of their votes being declared invalid       Scrutinizer |     |
| Cla<br>Cla<br>Cla<br>Cla<br>Cla<br>The<br>hell<br>cla<br>The<br>cla<br>The<br>cla<br>The<br>Cla | cilitate electronic voting on resolutions of companies in a fair and transparent manner for all es of security/stakeholders.         es of security/stakeholders.         table security/stakeholders.         table security/stakeholder natural delays which cause a hindrance to postal ballot.         crease shareholder participation in shareholder meetings.         e-Voting platform aims to improve transparency and Corporate Governance standards and also is in reducing the administrative cost associated with Postal Ballot while facilitating declaration of their votes on till last day from the comfort of their home / office, while eliminating the ces of their votes being declared invalid         est their votes being declared invalid         est their votes being declared invalid         est will not be accessible between 00:00 hrs to 01:00 hrs on every Sunday, due to maintenance activity.                                           |     |
| Cla<br>Cla<br>Cla<br>Cla<br>Cla<br>Cla<br>Cla<br>Cla<br>Cla<br>Cla                              | cilitate electronic voting on resolutions of companies in a fair and transparent manner for all es of security/stakeholders.       Custodian / Corporate         vable security/stakeholders.       initiate postal and other natural delays which cause a hindrance to postal ballot.       initiate postal and other natural delays which cause a hindrance to postal ballot.         rease shareholder participation in shareholder meetings.       Issuer / RTA         e-Voting platform aims to improve transparency and Corporate Governance standards and also is in reducing the administrative cost associated with Postal Ballot while facilitating declaration of their votes on till last day from the comfort of their home / office, while eliminating the ces of their votes being declared invalid       Scrutinizer         e-Votings schedule       News & Events         What's New?       CDSL Bill Desk.                                               |     |

ii. For Logging into the portal above, all shareholders (including corporate or non-individual shareholder) please follow steps as mentioned below. Please note that corporate or non-individual shareholder should send their authorisation/resolution for attending AGM and casting votes, if not submitted earlier, to our Scrutiniser via email through your registered email address at <u>investor contact@whirlpool.com</u> with a copy to <u>scrutiniser.whirlpool@adlakha.net</u>.

iii. Click on Shareholders/Members tab, as encircled below

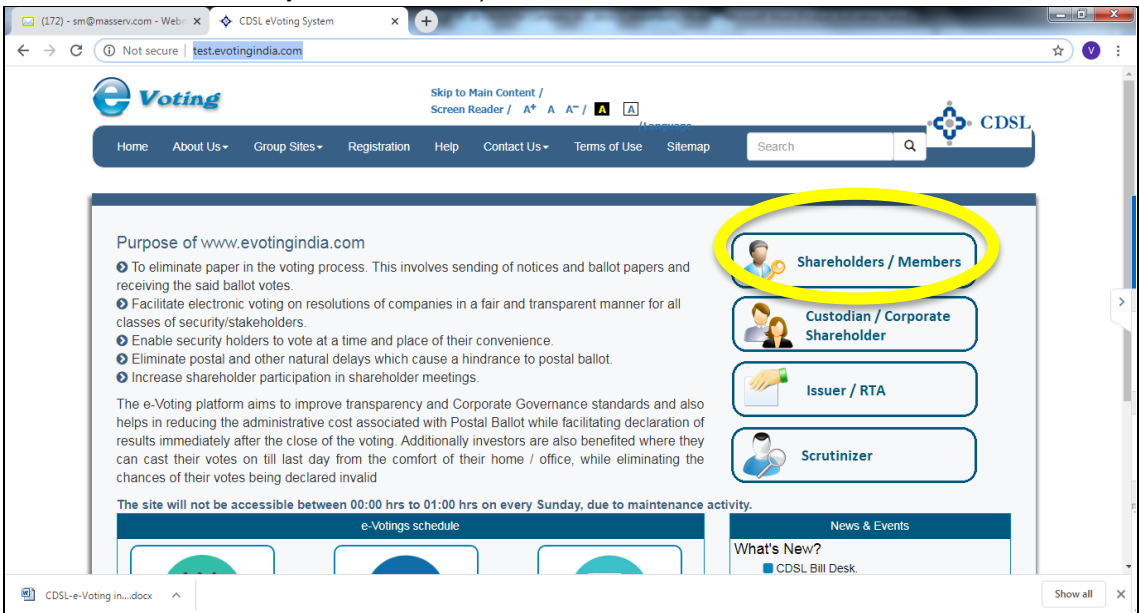

(B) Once you click on the above Tab, the below screen will appear. Open the e-mail sent by Company for AGM notice. You can find the User Id which is your Folio No. or DP ID. Enter the User Id as mentioned in the e-mail sent by Company. Enter the numeric "CAPTCHA" as appearing on the screen and click "Login".

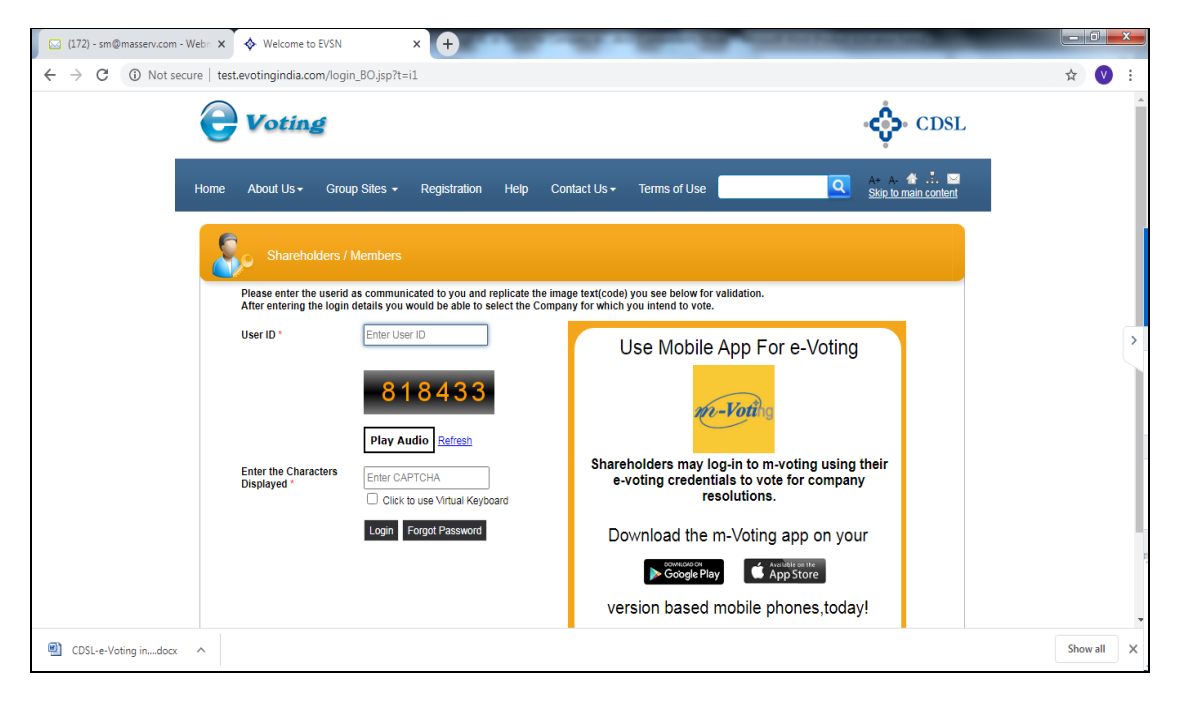

iii. (A) If you are already a Registered User on CDSL e-voting system then the below screen will appear on which you need to enter your existing password in password field, as highlighted below. Then, click on "Submit".

| 🖂 (172) - sm@masserv.com - Webn 🗙 | ♦ Welcome to EVSN × +                                                    | and the second second se |            |
|-----------------------------------|--------------------------------------------------------------------------|----------------------------------------------------------------------------------------------------|------------|
| ← → C ▲ Not secure   tes          | t.evotingindia.com/login_BO.jsp?t=i1                                     |                                                                                                    | ☆ 🔍 🗄      |
| e                                 | Voting                                                                   | CDSL                                                                                                    | ŕ.         |
| Home                              | About Us + Group Sites + Registration Help Cor                           | ntact Us + Terms of Use                                                                                                    |            |
| 2                                 | Shareholders / Members                                                   |                                                                                                    |            |
|                                   | Character Validation was successful. Kindly enter other login details to | o proceed.                                                                                                    |            |
|                                   | User ID * IN30074910242015                                               | Use Mobile App For e-Voting                                                                                                    | >          |
|                                   | Password *                                                               | m-Voti a                                                                                                    |            |
|                                   | * Field Mandatory.<br># Any one filed should be mandatorily entered.     |                                                                                                    |            |
|                                   |                                                                          | Shareholders may log-in to m-voting using their<br>e-voting credentials to vote for company<br>resolutions.                                                                                                    |            |
|                                   | Click to use Virtual Keyboard                                            | Download the m-Voting app on your                                                                                                    |            |
|                                   |                                                                          | Constant of App Store                                                                                                    |            |
|                                   |                                                                          | version based mobile phones,today!                                                                                                    |            |
| CDSL-e-Voting indocx              |                                                                          |                                                                                                    | Show all X |

(C) **If you are not a Registered User on CDSL e-voting platform**, then below screen will appear. Open the e-mail sent by Company for AGM notice. You can find the User Id which is your Folio No. or DP ID. Enter the User Id as mentioned in the e-mail sent by Company.

## > In case you hold shares in physical form then mention the details as follows:

**PAN:** In the PAN column, please mention "Password" as mentioned in your email sent by the Company

## Bank account-

- If you have registered your bank account detail with the Company- then enter your registered bank account details
- If you have not registered your bank account detail with the Company- then enter folio number as mentioned in email sent by Company.
- > In case you hold shares in demat form then mention the details as follows:

**PAN**: In the PAN column, enter your PAN or "Password" as mentioned in your email sent by the Company

**Bank account or Date of Birth**: enter Bank account number or Date of Birth as registered with the Company/DP. If you are a corporate/Non-individual shareholder then you have to mention only bank account number as Date of Birth will not be applicable.

| 🖂 (172) - sm@masserv.com - We | Vebr: X 💠 Welcome to EVSN X 🔾 Webex Events X +                                                                                                    | CALL CALLS                          | - 0 ×    |
|-------------------------------|----------------------------------------------------------------------------------------------------|-------------------------------------|----------|
| ← → C ▲ Not secur             | re   test.evotingindia.com/login_BO.jsp?t=i1                                                                                                    |                                     | ☆ 💟 ፤    |
| _                             |                                                                                                    | CDSL                                | *        |
|                               | Home About Us+ Group Sites + Registration Help Contact Us+ Terms of Use                                                                                                    | Q A+ A- 삼 ⊠<br>Skip to main content |          |
|                               | Shareholders / Members                                                                                                    |                                     |          |
|                               | Character Validation was successful. Kindly enter other login details to proceed.                                                                                                    |                                     |          |
|                               | User ID • Use Mobile App For e-Vot                                                                                                    | ting                                | >        |
|                               | PAN * Any one of the desits give beam of the sense of the desits as available on the desits as available on the desity sense of the desits as available on the desity sense of the desity sense of the desity |                                     |          |
|                               | DOB or Date Of h. # Shareholders may log-in to m-voting us<br>e-voting credentials to vote for com<br>Submit Forget Password                                                                                                    | sing their<br>ipany                 |          |
|                               | * Field Mandatory.<br># Any one filed should be mandatorily entered.<br>Download the m-Voting app on                                                                                                    | your                                |          |
|                               | © Google Play                                                                                                    |                                     |          |
|                               | Click to use Virtual Keyboard                                                                                                    | oday!                               |          |
| CDSL-e-Voting indocx          | *                                                                                                    |                                     | Show all |

Once the above details are submitted, click "Submit".

iv. Once you have logged into the CDSL e-voting platform then the below screen will appear

| 🖂 (172) - sm@masserv.com | - Webn 🗙 🔸                       | Welcome to EVSI                                 | N                                      | × +                                             | -                                  | - 10-                   |                                                                                  | -                                                                   |                                        |                                       |    | _ 6  |   |
|--------------------------|----------------------------------|-------------------------------------------------|----------------------------------------|-------------------------------------------------|------------------------------------|-------------------------|----------------------------------------------------------------------------------|---------------------------------------------------------------------|----------------------------------------|---------------------------------------|----|------|---|
| - > C ( Not se           | ecure   test.ev                  | otingindia.com/se                               | electEvsn_BO.j                         | isp                                             |                                    |                         |                                                                                  |                                                                     |                                        |                                       | 0- | ☆    | V |
|                          | 0                                | Voting                                          |                                        |                                                 |                                    |                         |                                                                                  |                                                                     | 0                                      | 🛟 CDSL                                |    |      |   |
|                          | Home                             | About Us  ← G                                   | roup Sites 🗸                           | Registration                                    | Help                               | Contact Us -            | Terms of Use                                                                     |                                                                     | Q                                      | A+ A- 🏠 🚠 🖂<br>Skip to main content   |    |      |   |
|                          | Member 1                         | √oting Screen                                   | l                                      | Welcome JAGR                                    | UTI SHANTI                         | LAL SHAH ( IN300        | 74910242015 ) Home                                                               | Change Pass                                                         | vord Feedb                             | ack Logout                            |    |      |   |
|                          | Voting Type                      | Live Streaming                                  | EVSN                                   | EVSN Type                                       | ie to cast ye                      | Sur Vote(s) into th     | Company                                                                          |                                                                     |                                        | Start Date<br>End Date                |    |      |   |
|                          | Venue                            | 10-Jun-2020 10:0                                | 170410003                              | Postal Ballot                                   |                                    | CD:                     | SL e-Voting Demo Syst                                                            | tem55                                                               |                                        | 09-Jun-2020 17:00 Hrs                 | ]  |      |   |
|                          | © Copyright 20<br>Best viewed in | 118. All rights reserved<br>Google chrome OR II | I with Central Dep<br>E 10 & above. Re | cository Services (Inc<br>solution 1024 x 768 ) | dia) Limited, li<br>pixels or high | ndia He<br>Pr<br>er. Si | ome   About Us   CDSL  <br>ivacy Policy   Terms of U<br>te Last Updated on : Nov | CVL   Help   Contact  <br>ise   Feedback   SiteW<br>rember 17, 2017 | us   Copyright Po<br>lap   Helpdesk:18 | licy   Hyperlink Policy  <br>00225533 |    |      |   |
|                          |                                  |                                                 |                                        |                                                 |                                    |                         |                                                                                  |                                                                     |                                        |                                       |    |      |   |
|                          |                                  |                                                 |                                        |                                                 |                                    |                         |                                                                                  |                                                                     |                                        |                                       |    |      |   |
|                          |                                  |                                                 |                                        |                                                 |                                    |                         |                                                                                  |                                                                     |                                        |                                       |    |      |   |
|                          |                                  |                                                 |                                        |                                                 |                                    |                         |                                                                                  |                                                                     |                                        |                                       |    |      |   |
| CDSL-e-Voting indocx     | · ^                              |                                                 |                                        |                                                 |                                    |                         |                                                                                  |                                                                     |                                        |                                       |    | Show |   |

v. For voting during the AGM, you need to first join the meeting. Hence click on **"Click here"** tab marked in blue under the Live Streaming column.

| 🔽 (172) - sm@masserv.com - Webn 🗙                      | ♦ Welcome to EVSN × +                                                                                                    |                  |         |
|--------------------------------------------------------|----------------------------------------------------------------------------------------------------|------------------|---------|
| $\leftrightarrow$ $\rightarrow$ C (i) Not secure   ter | st.evotingindia.com/selectEvsn_BO.jsp                                                                                                    | 0 <del>.</del> ☆ | V :     |
| e                                                      | Voting CDSL                                                                                                    |                  |         |
| Home                                                   | About Us+ Group Sites + Registration Help Contact Us+ Terms of Use 🔽 A+ A+ 🏘 抗 💟 Stop to main content                                                                                                    |                  |         |
|                                                        | Welcome JAGRUTI SHANTILAL SHAH (IN30074910242015) Home Change Password Feedback Logout                                                                                                    |                  |         |
| Memb                                                   | er Voting Screen                                                                                                    |                  |         |
| Click an                                               | EVSN. A new screen will open, wherein you shall be able to cast your vote(s) into the e-Voting system.                                                                                                    |                  |         |
| Voting 1<br>Venu                                       | ype         cvrimt Stitution         EVSN         EVSN Type         Company         End Date           c         Click here         C/7Jun-2019 00 000 Hrs         0         0         0         0         0         0         0         0         0         0         0         0         0         0         0         0         0         0         0         0         0         0         0         0         0         0         0         0         0         0         0         0         0         0         0         0         0         0         0         0         0         0         0         0         0         0         0         0         0         0         0         0         0         0         0         0         0         0         0         0         0         0         0         0         0         0         0         0         0         0         0         0         0         0         0         0         0         0         0         0         0         0         0         0         0         0         0         0         0         0         0         0         0 |                  | >       |
|                                                        |                                                                                                    |                  |         |
| © Copyri<br>Best viev                                  | pht 2018. All rights reserved with Central Depository Services (India) Limited, India<br>Privacy Policy   Terms of Use   Feedback   SteMap   Helpdesk-1800225533  <br>SteL updated on 1 November 17, 2017                                                                                                    |                  |         |
|                                                        |                                                                                                    |                  |         |
|                                                        |                                                                                                    |                  |         |
|                                                        |                                                                                                    |                  |         |
|                                                        |                                                                                                    |                  |         |
|                                                        |                                                                                                    |                  |         |
| CDSL-e-Voting indocx                                   |                                                                                                    | Show             | v all X |

vi. On clicking on the Live streaming, below screen will appear for joining the live streaming of AGM through video conferencing:

| $\leftrightarrow$ $\rightarrow$ C $\stackrel{\bullet}{}$ telecra | ft.webex.com/mw3300/mywebex/default.do?nomenu=true&siteurl=telec                          | raft&service=6&rnd=0.3323739293425 | 717&main_url=https%3A%2F%2Ftelecraft.webex.co            | ☆ 📕 🔺 🗄               |
|------------------------------------------------------------------|-------------------------------------------------------------------------------------------|------------------------------------|----------------------------------------------------------|-----------------------|
| cisco Webex For                                                  | telecraft<br>esolutions                                                                   |                                    |                                                          |                       |
| Event Informat                                                   | ion: Webex Event Demo                                                                     |                                    |                                                          | English : Mumbai Time |
| Event status:                                                    | Not started                                                                               | Join Event Now                     |                                                          |                       |
| Date and time:                                                   | Monday, May 25, 2020 5:00 pm<br>India Time (Mumbai, GMT+05:30)<br><u>Change time zone</u> | You cannot join the ev             | ent now because it has not started.                      |                       |
| Duration:                                                        | 2 hours                                                                                   | First name:                        |                                                          |                       |
| Description:                                                     |                                                                                           | Last name:                         |                                                          |                       |
|                                                                  |                                                                                           | Email address:                     |                                                          |                       |
|                                                                  |                                                                                           | Event password:                    |                                                          | 5                     |
| By joining this event, yo<br>Statement.                          | u are accepting the Cisco Webex Terms of Service and Privacy                              |                                    |                                                          |                       |
|                                                                  |                                                                                           |                                    | I would like to take a free Webex trial (email required) |                       |
|                                                                  |                                                                                           |                                    | Join Now                                                 |                       |
|                                                                  |                                                                                           |                                    | - Join by browser NEW!                                   |                       |
|                                                                  |                                                                                           |                                    | If you are the host, start your event.                   |                       |
|                                                                  |                                                                                           |                                    |                                                          |                       |
|                                                                  |                                                                                           |                                    |                                                          |                       |

| Fields    | Details | require | ed    |
|-----------|---------|---------|-------|
| Name      | Enter   | your    | First |
|           | Name    |         |       |
| Last Name | Enter   | Your    | last  |
|           | name    |         |       |
| Email Id  | Enter y | our per | sonal |
|           | email i | d       |       |

vii. The details would be required to be filled in as mentioned below

viii. On entering the above details, click on "Join Now", as shown below:

| $\leftrightarrow$ $\rightarrow$ G | telecraft.webex.com/mw3300/mywebex/default.do?nomenu=true&siteurl=telecraft                 | t&service=6&rnd=0.3323739293425 | 717&main_url=https%3A%2F%2Ftelecraft.webex.co            | ☆       | ト             | A        | : |
|-----------------------------------|---------------------------------------------------------------------------------------------|---------------------------------|----------------------------------------------------------|---------|---------------|----------|---|
| cisco Wel                         | For <b>telecraft</b><br>esolutions                                                          |                                 |                                                          |         |               |          |   |
| Event Inf                         | ormation: Webex Event Demo                                                                  |                                 |                                                          | English | : <u>Mumi</u> | Sai Time |   |
| Event status:                     | Not started                                                                                 | Join Event Now                  |                                                          |         |               |          |   |
| Date and time                     | : Monday, May 25, 2020 5:00 pm<br>India Time (Mumbai, GMT+05:30)<br><u>Change time zone</u> | You cannot join the ev          | ent now because it has not started.                      |         |               |          |   |
| Duration:                         | 2 hours                                                                                     | First name:                     |                                                          |         |               |          |   |
| Description:                      |                                                                                             | Last name:                      |                                                          |         |               |          |   |
|                                   |                                                                                             | Email address:                  |                                                          |         |               |          |   |
|                                   |                                                                                             | Event password:                 |                                                          |         |               |          |   |
| By joining this<br>Statement.     | event, you are accepting the Cisco Webex Terms of Service and Privacy                       |                                 |                                                          |         |               |          | 3 |
|                                   |                                                                                             |                                 | I would like to take a free Webex trial (email required) |         |               |          |   |
|                                   |                                                                                             |                                 | loin Now                                                 |         |               |          |   |
|                                   |                                                                                             |                                 | If you are the host, start your event.                   |         |               |          |   |
|                                   |                                                                                             |                                 |                                                          |         |               |          |   |

ix. Once you click on "Join now" tab, the below screen will appear:

| 🖸 🖸 (173) - sm@mæsserv.com - Web: 🗙 🚺 🔾 Cisco Webex Meetings             | × Q Event In Progress                     | ×                                                   |   | - 0    | X |
|--------------------------------------------------------------------------|-------------------------------------------|-----------------------------------------------------|---|--------|---|
| $\leftrightarrow$ $\rightarrow$ C i masserv.webex.com/ec3300/webcomponen | ts/docshow/ecstartsessionframe.do?siteurl | =masserv&actionType=start&conflD=163653316972122915 | Q | ☆      | 1 |
|                                                                          | Step 1 of 2: Add                          | Webex to Chrome                                     |   |        |   |
|                                                                          | Follow this one-time process to           | o join all Webex meetings quickly.                  |   |        |   |
|                                                                          | Add Webex to Chrome                       | Cisco Webex Extension                               |   |        | > |
|                                                                          | Select Add Webex to Chrome.               | Select Add to Chrome in the Chrome store.           |   |        |   |
|                                                                          | Add Webe                                  | x to Chrome                                         |   |        |   |
| ſ                                                                        | Don't want to use an extension? Run a     | temporary application to join this meeting.         |   |        |   |
| CDSL-e-Voting indoox                                                     |                                           |                                                     |   | Show a | × |

x. Click on 'Run a temporary application'.

| 🖂 (173) - sm@masserv.com - Webr                                   | × O Cisco Webex Meetings      | × Q Event In Progress                   | × +                                                |       |          | x |
|-------------------------------------------------------------------|-------------------------------|-----------------------------------------|----------------------------------------------------|-------|----------|---|
| $\leftrightarrow$ $\rightarrow$ C $\hat{\mathbf{m}}$ masserv.webe | ex.com/ec3300/webcomponents/c | docshow/ecstartsessionframe.do?siteurl= | =masserv&lactionType=start&lconfID=163653316972122 | 915 Q | ☆ 💟      | : |
|                                                                   |                               | Step 1 of 2: Add                        | Webex to Chrome                                    |       |          |   |
|                                                                   |                               | Follow this one-time process to         | join all Webex meetings quickly.                   |       |          |   |
|                                                                   | 9                             | Add Webex to Chrome                     | Cisco Webex Extension Add to Chrome                |       |          | > |
|                                                                   |                               | Select Add Webex to Chrome.             | Select Add to Chrome in the Chrome store.          |       |          |   |
|                                                                   | Dee                           | Add Webe                                | k to Chrome                                        |       |          |   |
|                                                                   | Dor                           | rt want to use an extension? Run a t    | emporary application to join this meeting.         |       |          |   |
| CDSL-e-Voting indocx                                              |                               |                                         |                                                    |       | Show all | × |

xi. A Webex driver will be installed temporarily. After installation, click on "Run" and you will be directed to the Live streaming of AGM. Please note that this will not take more than 10 minutes.

| Name:sPEgRMphi/207D4ndprH3JOvpng2,1_webex.<br>Publisher: <u>Cisco WebEx LLC</u><br>Type: Application<br>From: C\Users\KAUSHR1\Downloads\awarathon,16 |
|----------------------------------------------------------------------------------------------------|
| Publisher: <u>Cisco WebEx LLC</u><br>Type: Application<br>From: C\Users\KAUSHR1\Downloads\awarathon,16                                               |
| Type: Application<br>From: C-\Users\KAUSHRI\Downloads\awarathon,16                                                                                   |
| From: C:\Users\KAUSHR1\Downloads\awarathon,16                                                                                                    |
| Bun Cancel                                                                                                    |
| ✓ Always ask before opening this file                                                                                                    |

xii. Once you have joined the live AGM, you will be eligible to vote unless you have already cast your vote through remote e- voting. For e-voting during the AGM, click on EVSN (200713002) number, highlighted in blue, given under EVSN column.

| <ul> <li>⊇ (172) - sm@masserv.com</li> <li>→ C ③ Not</li> </ul> | m - Webr 🗙 🔶<br>secure   test.evoti   | Welcome to EVSN<br>tingindia.com/selectEvsn_BO.j | sp +                              |                                                                                       | 1002017000                                                                                         | • ¢ V    |
|-----------------------------------------------------------------|---------------------------------------|--------------------------------------------------|-----------------------------------|---------------------------------------------------------------------------------------|----------------------------------------------------------------------------------------------------|----------|
|                                                                 | e                                     | /oting                                           |                                   |                                                                                       | 🛟 CDSL                                                                                             |          |
|                                                                 | Home At                               | bout Us  → Group Sites  →                        | Registration Help                 | Contact Us - Terms of Use                                                             | 🔍 🕹 A+ A- 🏦 📩 🔤<br>Skip to main content                                                            |          |
|                                                                 | Member Vo                             | oting Screen                                     | Welcome JAGRUTI SHANT             | ILAL SHAH ( IN30074910242015 ) Home Chan                                              | ge Password Feedback Logout                                                                        |          |
|                                                                 | Voting Type<br>Venue                  | Live Streaming EVSN                              | EVSN Type<br>P al Ballot          | Company<br>CDSL e-Voting Demo System55                                                | Start Date<br>End Date<br>07-Jun-2019 09:00 Hrs<br>09-Jun-2019 07:00 Hrs                           |          |
|                                                                 | © Copyright 2018<br>Best viewed in Co | 8. All rights reserved with Central Dep          | ository Services (India) Limited, | India Home   About Us   CDSL   CVL   Help  <br>Privacy Policy   Terms of Use   Feedba | Contact us   Copyright Policy   Hyperfink Policy  <br>kk   Stelkwap   Helpdesk:1800225533  <br>nnz |          |
|                                                                 |                                       |                                                  |                                   | en con cost operior on citorement in p                                                |                                                                                                    |          |
|                                                                 |                                       |                                                  |                                   |                                                                                       |                                                                                                    |          |
|                                                                 |                                       |                                                  |                                   |                                                                                       |                                                                                                    |          |
| CDSL-e-Voting indo                                              | α ^                                   |                                                  |                                   |                                                                                       |                                                                                                    | Show all |

xiii. On clicking on EVSN number, the below screen will open. You can cast your vote by clicking on "Yes" or "No" on each agenda item and then click on Submit. On clicking on Submit, your voting will be completed and your vote will be registered.

| 🖂 (172) - sm@masserv.com - Web : 🗙 💠 Welcome to EVSN                            | X Q Webex Events X +                                                                                                    |   |      |       | × |
|---------------------------------------------------------------------------------|----------------------------------------------------------------------------------------------------|---|------|-------|---|
| $\leftarrow$ $\rightarrow$ C ( ) Not secure   test.evotingindia.com/choiceVotin | g_BO.jsp                                                                                                    | Q | ☆    | V     | : |
|                                                                                 | E Voting State                                                                                                    |   |      |       |   |
|                                                                                 | Home About the Comp Siles - Regelenter Help Contact Lie - Serve of Lie - B - Siles (Lie - Siles - Siles - Sile |   |      |       |   |
|                                                                                 |                                                                                                    |   |      |       |   |
|                                                                                 | encontent tablé na<br>pour dente kanvant<br>Tablé                                                                                                    |   |      |       |   |
|                                                                                 | Bits     Bits     Bits     Bits     Bits     Bits     Bits     Bits       1     1     1     1     1     1     1     1     1       2     1     1     1     1     1     1     1     1       2     1     1     1     1     1     1     1     1       3     1     1     1     1     1     1     1       4     1     1     1     1     1     1     1                                                                                                    |   |      |       | > |
|                                                                                 |                                                                                                    |   |      |       |   |
|                                                                                 |                                                                                                    |   |      |       |   |
| CDSL-e-Voting indocx                                                            |                                                                                                    | ( | Shov | r all | × |

Thank you